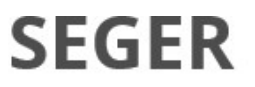

# Orientação aos Órgãos – Patrimônio Cultural BENS MÓVEIS

Registro de entrada, tombamento, distribuição e movimentação interna para bens móveis de patrimônio cultural

GOVERNO DO ESTADO

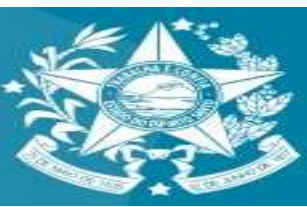

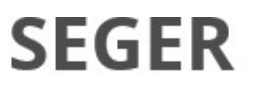

## Orientações gerais sobre Patrimônio Cultural – Bens Móveis

Conforme Instrução Normativa do Tribunal de Contas do Estado do Espírito Santo – IN n° 036/2016/TCEES e alterações posteriores, o procedimento contábil patrimonial sobre o patrimônio cultural deve ser tratado de acordo com a Nota Técnica conjunta SEFAZ/SEGER/SECULT n° 01/2021.

Neste documento, foram estabelecidos critérios para determinação, por comissão de servidores, de valores exclusivamente para fins contábeis, com o intuito de permitir o controle e evidenciação do Patrimônio Público Cultural.

Ressalta-se que esta orientação é exclusiva aos bens que a comissão de servidores entende que são de Patrimônio Cultural. Dessa forma, serão baixados, reingressados, tombados, distribuídos e movimentados para bens de patrimônio cultural e as operações aqui realizadas devem ser encaminhadas ao setor financeiro para realizar os ajustes necessários.

> GOVERNO DO ESTADO <sup>4</sup> DO ESPÍRITO SANTO

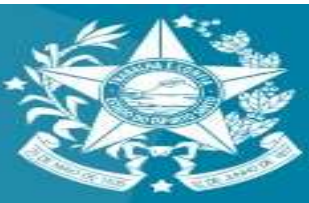

Secretaria de Estado de Gestão e Recursos Humanos

O órgão de posse dos bens que serão reclassificados como patrimônio cultural, deve realizar a baixa dos bens no sistema SIGA, na modalidade de baixa definitiva e no tipo de baixa lançamento indevido.

| Voltar Salvar                                   |                    |                       |                         |
|-------------------------------------------------|--------------------|-----------------------|-------------------------|
| campos marcados com (*) são de caráter obrig    | atório.            |                       |                         |
| nite máximo de itens para essa movimentação é o | de 100 itens.      |                       |                         |
| ados da movimentação                            |                    |                       |                         |
| Código                                          | 194465             | Data de Criação       | 03/10/2022              |
| Situação da Movimentação                        | Em Elaboração      | Data de Finalização   |                         |
| Atividade                                       | Criar Movimentação | Situação da Atividade | Recebida                |
| Modalidade *                                    | Baixa Definitiva 👻 | Tipo de Baixa *       | Lançamento Indevido 🗸 🗸 |
| Órgão de Origem *                               | SESP V             |                       |                         |
| Autorizado Por                                  |                    | Nº Processo           | 789798789               |
| Data de Referência *                            | 03/10/2022         |                       |                         |
|                                                 |                    |                       | -                       |
| Observação                                      |                    |                       |                         |

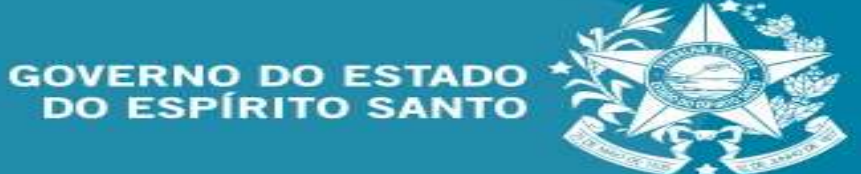

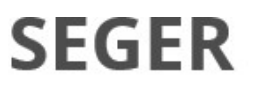

Após a finalização da baixa do bem e sua depreciação, no sistema SIGA, o órgão deverá encaminhar ao setor financeiro para respectivos ajustes.

O bem móvel comum foi baixado por ser classificado como bem de patrimônio cultural. Devido a restrições de tecnologia, o bem deve ser novamente ingressado, como bem móvel comum, realizar as etapas iniciais do ciclo de vida do bem (ingresso, tombamento e distribuição) e posteriormente a movimentação interna para bens de patrimônio cultural.

Seguem nas próximas páginas passo a passo sobre a forma de tratamento dos bens de patrimônio cultural no sistema SIGA.

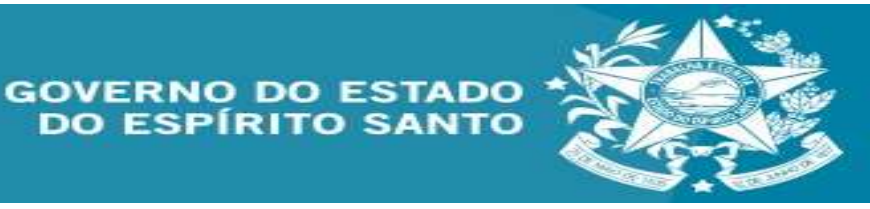

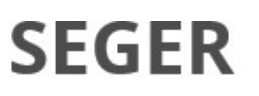

Entre com seus dado e clique em logar.

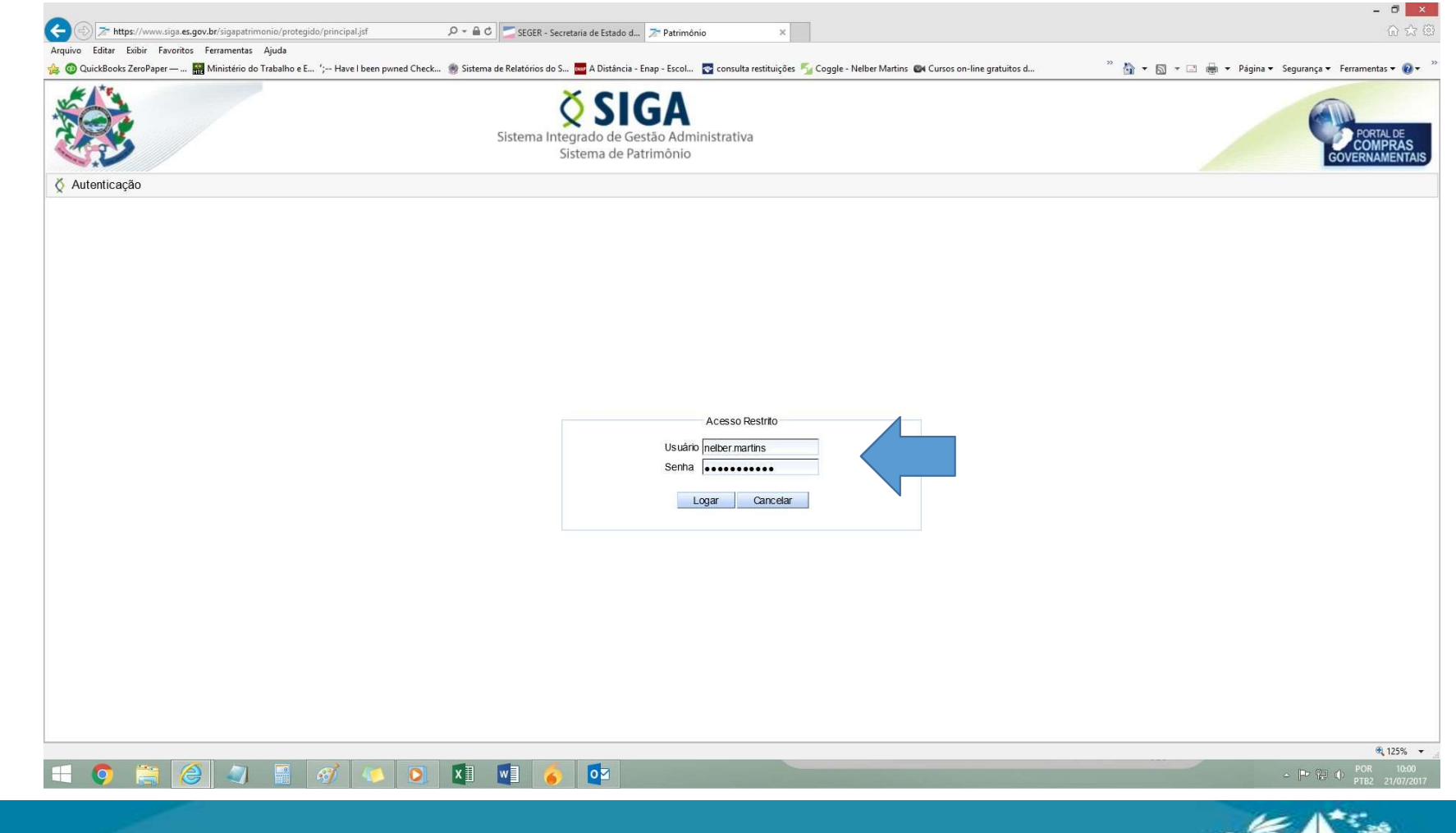

GOVERNO DO ESTADO DO ESPÍRITO SANTO

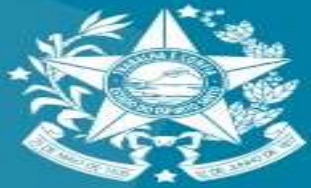

Secretaria de Estado de Gestão e Recursos Humanos

Já no sistema SIGA, no módulo de patrimônio mobiliário, para atividade inicial de registro de entrada, clique aqui.

| Registrar Entrada                                                                                                    | and the second second se | 10003 17                        |
|----------------------------------------------------------------------------------------------------|----------------------------------------------------------------------------------------------------|---------------------------------|
| Distribuição                                                                                                    | liste de Oreceterational                                                                                                    | Trates I.V. Control Trates I.V. |
| Fechamento Mensal                                                                                                    | Unidade Organizacional                                                                                                    |                                 |
| Movimentação de Estoque                                                                                              | Descrição Contábil                                                                                                    | Todos                           |
| Relatórios de<br>Almoxarifado                                                                                        | ,                                                                                                    |                                 |
| Entrada de Bens no<br>Almoxarifado                                                                                   | Uata                                                                                                    |                                 |
| Demonstrativo Mensal de<br>Operações                                                                                 | Tipo *                                                                                                    | ○ Analítico ○ Sintético         |
| Inventário do Almoxarifado                                                                                           | Imprimir Cancelar                                                                                                    |                                 |
| Saida de Bens do<br>Almoxarifado                                                                                     |                                                                                                    |                                 |
| Patrimônio Mobiliário                                                                                                |                                                                                                    |                                 |
| · Tombamento                                                                                                    |                                                                                                    |                                 |
| Realizar Tombamento                                                                                                  |                                                                                                    |                                 |
| Reserva Patrimonial                                                                                                  |                                                                                                    |                                 |
| <ul> <li>Movimentação</li> </ul>                                                                                     |                                                                                                    |                                 |
| Movimentar Patrimônio                                                                                                |                                                                                                    |                                 |
| Movimentar Bens<br>Vinculados a Convênio                                                                             |                                                                                                    |                                 |
| Baixar Patrimônio                                                                                                    |                                                                                                    |                                 |
| Doar Patrimônio                                                                                                    |                                                                                                    |                                 |
| <ul> <li>Transferência Externa</li> </ul>                                                                            |                                                                                                    |                                 |
| Transferir Definitivamente                                                                                           |                                                                                                    |                                 |
| Transferência Prazo<br>Determinado                                                                                   |                                                                                                    |                                 |
| Transferir Bens<br>Inservíveis                                                                                       |                                                                                                    |                                 |
| Redistribuição                                                                                                    |                                                                                                    |                                 |
| Redistribuir Patrimônio                                                                                              |                                                                                                    |                                 |
| <ul> <li>Manutenção</li> </ul>                                                                                       |                                                                                                    |                                 |
| Manutenção do Patrimônio                                                                                             |                                                                                                    |                                 |
| Reavaliação Patrimonial                                                                                              |                                                                                                    |                                 |
|                                                                                                    |                                                                                                    |                                 |
| Agendar Reavaliação                                                                                                  |                                                                                                    |                                 |
| <ul> <li>Agendar Reavaliação</li> <li>Executar Reavaliação</li> </ul>                                                |                                                                                                    |                                 |
| <ul> <li>Agendar Reavaliação</li> <li>Executar Reavaliação</li> <li>Responsável</li> </ul>                           |                                                                                                    |                                 |
| Agendar Reavaliação     Executar Reavaliação     Responsável     Relatórios de Patrimônio                            |                                                                                                    |                                 |
| Agendar Reavaliação     Executar Reavaliação     Responsável     Relatórios de Patrimônio     Inventário Patrimonial |                                                                                                    |                                 |

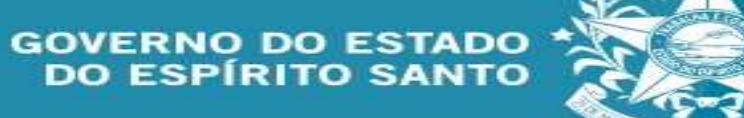

Secretaria de Estado de Gestão e Recursos Humanos

> Nesta tela, clique em novo registro de entrada.

Após entrada, favor inserir os dados iniciais e no caso de patrimônio cultural, a origem é reingresso bem cultural

| oxarifado                     | Novo Registro de Entrada |
|-------------------------------|--------------------------|
| Funções de Almoxarifado       |                          |
| ** Registrar Entrada          | Argumentos de pesquisa   |
| Distribuição                  | Adicionar filtro         |
| Fechamento Mensal             |                          |
| Movimentação de Estoque       | ✓ Código                 |
| Relatórios de<br>Almoxarifado | Pesquisar Cancelar       |
| Entrada de Bens no            |                          |

| r      | Voltar         Salvar         Finalizar           Os campos marcados com (* ) são de caráter obrigatório.         O           O limite máximo de itens para essa movimentação é de 100 itens         Dados do Registro de Entrada |                           |                                    |                                                   |
|--------|----------------------------------------------------------------------------------------------------|---------------------------|------------------------------------|---------------------------------------------------|
| 5      | Código                                                                                                    | 157639                    | Data de Criação                    | 28/09/2022                                        |
| ć      | Situação                                                                                                    | Em Elaboração             | Data de Fin <mark>al</mark> ização |                                                   |
|        | Data de Referência *                                                                                                    | 28/09/2022                |                                    |                                                   |
| Ś      | Origem *                                                                                                    | Reingresso Bem Cultural v |                                    |                                                   |
| -<br>) | Número do Documento *                                                                                                    | 0123456789                | Fornecedor *                       | Secretaria de Estado de Gestão e Recursos Humanos |
| -      | Órgão *                                                                                                    | SEGER Y                   | Unidade Organizacional *           | GA   Setor * ALMOXARIFADO                         |
|        | Data Recebimento *                                                                                                    | 28/09/2022                | Valor total itens                  | R\$ 0,00                                          |

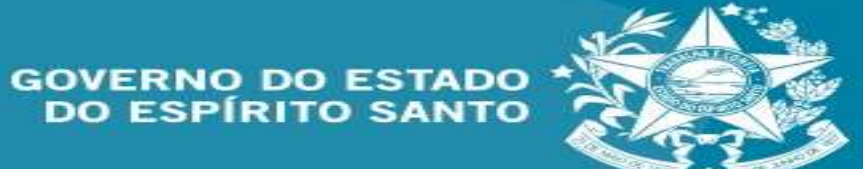

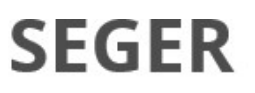

Avance preenchendo as datas, no campo fornecedor pelo CNPJ da próprio órgão e descreva o motivo do registro de entrada.

| [ | - Dados do Registro de Entrada | - )                                       |                               |                                        |
|---|--------------------------------|-------------------------------------------|-------------------------------|----------------------------------------|
|   | Código                         | 74316                                     | Data de Criação               | 11/08/2017                             |
|   | Situação                       | Finalizado                                | Data de Finalização           | 11/08/2017                             |
|   | Data de Referência *           | 11/08/2017                                |                               |                                        |
| , | Origem *                       | Processo Aquisição                        |                               |                                        |
| • | Número do Processo *           | 77686160                                  | Fornecedor *                  | MENDELI REPRESENTACAO COMERCIO E SERVI |
|   | Órgão *                        | SEGER                                     | Unidade Organizacional *      | GA Setor * ALMOXARIFADO                |
| ) | Data Recebimento *             | 11/08/2017                                | Valor total itens             | R\$ 11.638,00                          |
|   | Bem(ns) Importado(s)           |                                           | Taxa de Câmbio                |                                        |
|   | Moeda                          | Selecione                                 | Valor Total dos Itens em Real | R\$ 11.638,00                          |
|   | Processo *                     | AQUISIÇÃO DE MOTOBOMBAS E QUADRO ELÉTRICO |                               |                                        |

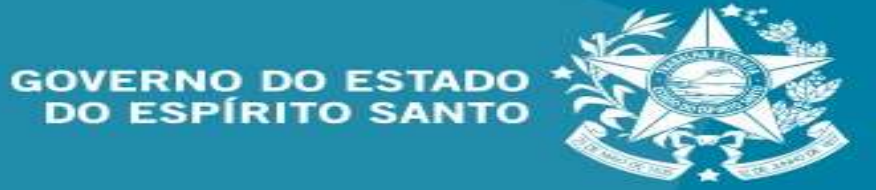

Secretaria de Estado de Gestão e Recursos Humanos

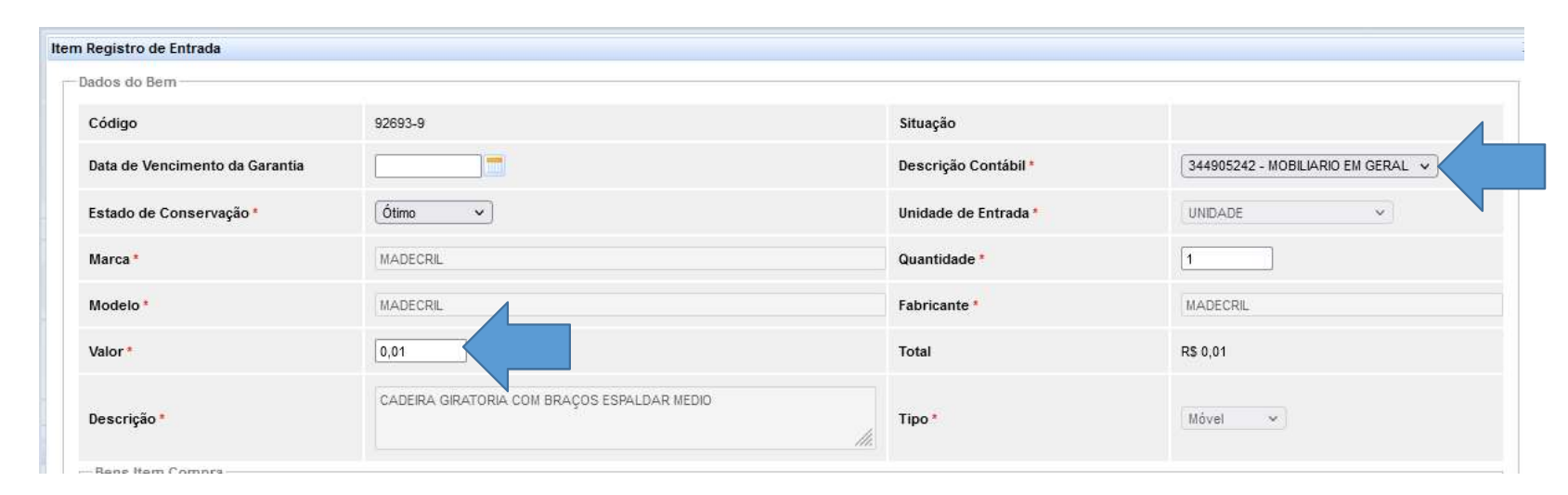

Após, clique em salvar e o registro está na situação em elaboração.

Ao pesquisar o bem, busque pela mesma característica (quadro, caminhão, etc)

Ao localizar o bem, atenção ao valor do mesmo e a descrição contábil nesse momento é de um bem móvel comum.

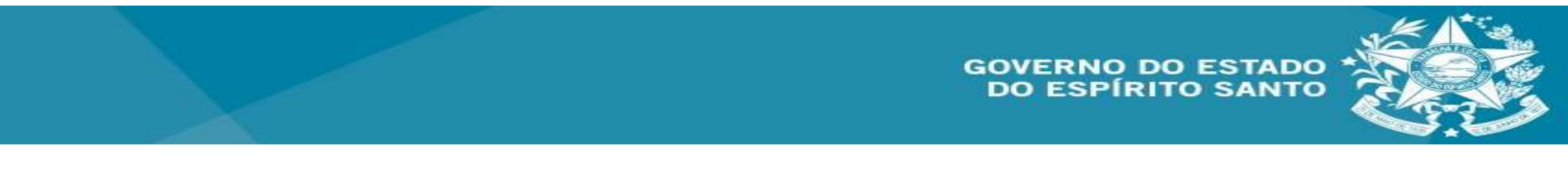

Secretaria de Estado de Gestão e Recursos Humanos

Para iniciar atividade de tombamento clique em realizar tombamento.

Insira os dados, com a data atual e salve.

Obs: como é o tombamento, observe que o item está no almoxarifado.

| atrimônio Mobiliário  |  |
|-----------------------|--|
| · Tombamento          |  |
| Realizar Tombamento   |  |
| · Reserva Patrimonial |  |

| Os campos marcados com (<br>— Dados do cadastro —— |               |                          |            |                      |
|----------------------------------------------------|---------------|--------------------------|------------|----------------------|
| Código                                             |               | Data de Criação          | 15/08/2017 |                      |
| Situação                                           | Em Elaboração | Data de Finalização      |            |                      |
| Órgão *                                            | SEGER 🗸       | Unidade Organizacional * | GA         | Setor * ALMOXARIFADO |
| Data de Referência *                               | 15/08/2017    |                          |            |                      |

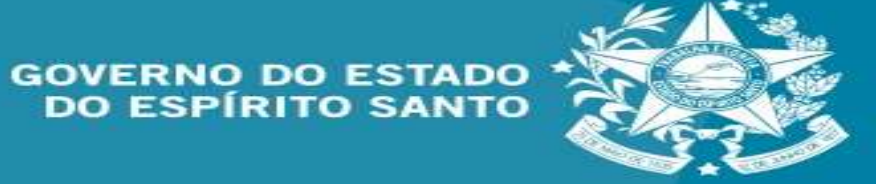

Secretaria de Estado de Gestão e Recursos Humanos

Insira o código o busque.

O sistema vai retornar o código com a descrição do mesmo. Confira se é o mesmo item e ao lado da descrição, dentre outros dados, haverá o campo editável quantidade. Nesse caso você deve marcar a quantidade correta, marque e clique em adicionar.

| Pesquisa | ar Bens            |                                                                                                    |
|----------|--------------------|----------------------------------------------------------------------------------------------------|
| Busc     | ar Itens           |                                                                                                    |
| Bus      | car Por            | Código do Bem                                                                                       |
| Có       | d. Bem             | 169764-1                                                                                            |
| F        | Pesquisar Cancelar |                                                                                                    |
| Lista    | de Itens           |                                                                                                    |
|          | Cód. Bem           | Descrição                                                                                           |
|          | 169764-1           | MOTOBOMBA; APLICACAO: PREDIAL; TENSAO ALIMENTACAO: 220 V; SISTEMA ELETRICO: TRIFA<br>ALTURA MANOMET |

|    | Cód.<br>Registro<br>Entrada | Data<br>Entrada | Número<br>Documento/Processo | Unid.   | Disponível | №<br>Patrimônio<br>Ant. | Quantidade | Gerar<br>Número? | Número<br>Reservado |
|----|-----------------------------|-----------------|------------------------------|---------|------------|-------------------------|------------|------------------|---------------------|
| H; | 74316                       | 11/08/2017      | 77686160                     | UNIDADE | 0          |                         | 0          |                  | Selecione 🗸         |
|    |                             |                 |                              |         |            |                         |            |                  |                     |

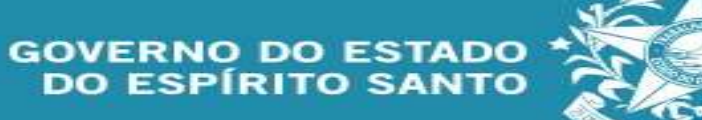

Secretaria de Estado de Gestão e Recursos Humanos

Verifique que abaixo aparecem o itens que serão tombados.

Conforme sua listagem de números patrimoniais, identifique cada item com seu respectivo número e atenção se o item tiver o número de série (informativa e equipamentos)

Salve e finalize.

O sistema vai retornar operação realizada com sucesso.

| Cód.   | Cód. Bem | Descrição                                                                                                    | Unid.                                  | N°<br>Patrimônio<br>Ant. | Cód.<br>Registro<br>Entrada | Data<br>Entrada | Est. Conserv. | N° Patri | Nº Série |
|--------|----------|----------------------------------------------------------------------------------------------------|----------------------------------------|--------------------------|-----------------------------|-----------------|---------------|----------|----------|
| 478636 | 169764-1 | MOTOBOMBA; APLICACAO: PREDIAL; TENSAO ALIMENTACAO: 220 V; SISTEMA ELETRICO: TRIFASICO; POTENCIA MOTOR: 10 CV;<br>ROTACAO BOMBA: 3500 RPM; VAZAO: 20 M <sup>o</sup> H; ALTURA MANOMET | UNIDADE                                |                          | 74316                       | 11/08/2017      | Ótimo 🔽       |          |          |
| 478635 | 169765-1 | QUADRO ELETRICO PERSONALIZADO; MATERIAL: METAL; TAMANHO MAXIMO: 88 CM DE ALTURA, 66 CM DE LARGURA, 22 CM DE<br>PROFUNDIDADE; PORTA DE METAL COM CHAVE; CONFIGURACAO CONF             | UNIDADE                                |                          | 74316                       | 11/08/2017      | Ótimo 🔽       | 650000 × |          |
| 478637 | 169764-1 | MOTOBOMBA: APLICACAO: PREDIAL; TENSAO ALIMENTACAO: 220 V; SISTEMA ELETRICO: TRIFASICO; POTENCIA MOTOR: 10 CV;<br>ROTACAO BOMBA: 3500 RPM; VAZAO: 20 M <sup>a</sup> H; ALTURA MANOMET | UNIDADE                                |                          | 74316                       | 11/08/2017      | Ôtimo 🔽       |          |          |
|        |          |                                                                                                    | >>>>>>>>>>>>>>>>>>>>>>>>>>>>>>>>>>>>>> | »                        |                             |                 |               |          |          |

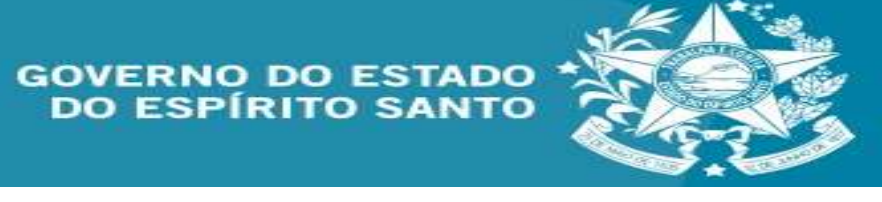

Secretaria de Estado de Gestão e Recursos Humanos

Com os itens já tombados, agora você deve fazer a saída deles do almoxarifado, clicando em distribuição, na aba almoxarifado.

Após, clique em nova distribuição.

|                                                           | Almoxarifado                                                               |                                                    |
|-----------------------------------------------------------|----------------------------------------------------------------------------|----------------------------------------------------|
|                                                           | <ul> <li>Funções de Al</li> </ul>                                          | moxarifado                                         |
|                                                           | · Registrar Ent                                                            | rada                                               |
|                                                           | ·· Distribuição                                                            |                                                    |
|                                                           | · Fechamento                                                               | Mensal                                             |
|                                                           | Movimentaçã                                                                | io de Estoque                                      |
|                                                           |                                                                            |                                                    |
| Almoxarifado                                              |                                                                            | Novo                                               |
| Almoxarifado<br>• Funções (                               | de Almoxarifado                                                            | Novo                                               |
| Almoxarifado<br>· Funções (<br>Registra                   | de Almoxarifado<br>ar Entrada                                              | Novo<br>Argumentos de pesquisa                     |
| Almoxarifado<br>· Funções (<br>:: Registra<br>:: Distribu | de Almoxarifado<br>ar Entrada<br>ição                                      | Novo<br>Argumentos de pesquisa<br>Adicionar fitro  |
| Almoxarifado Funções ( Registra Distribu Fechan           | de Almoxarifado<br>ar Entrada<br>ição<br>iento Mensal                      | Novo<br>Argumentos de pesquisa<br>Adicionar filtro |
| Almoxarifado Funções ( Registra Distribu Fechan Movime    | de Almoxarifado<br>ar Entrada<br>ição<br>iento Mensal<br>ntação de Estoque | Novo<br>Argumentos de pesquisa<br>Adicionar filtro |

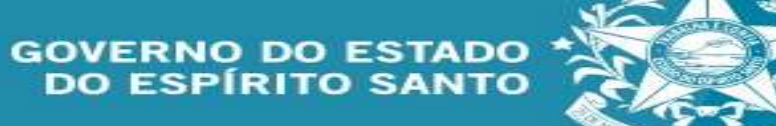

Secretaria de Estado de Gestão e Recursos Humanos

Na distribuição, a modalidade é a de distribuição de bens móveis.

O número do processo não é obrigatório mas auxilia na busca e emissão de relatórios

Ao finalizar, salve a movimentação.

| Dados da movimentação —— |                      |                                           |                                  |            |                       |
|--------------------------|----------------------|-------------------------------------------|----------------------------------|------------|-----------------------|
| Código                   | 110429               |                                           | Data de Criação                  | 15/08/2017 |                       |
| Situação da Morentação   | Em Elaboração        |                                           | Data de Finalização              |            |                       |
| Atividade                | Criar Movimentação   |                                           | Situação da Atividade            | Recebida   |                       |
| Modalidade *             | Distribuição Bens Mó | veis                                      | Тіро                             | Interna    |                       |
| Órgão de Origem *        | SEGER 🗸              |                                           |                                  |            |                       |
| Órgão de Destino *       | SEGER                | $\overline{\mathbf{v}}$                   | Unidade Organizacional Destino * | GA         | Setor CASA DAS BOMBAS |
| Autorizado Por *         | Administrador        | ~                                         | N° Processo                      | 77686160   |                       |
| Data de Referência *     | 15/08/2017           |                                           |                                  |            |                       |
| Novo Responsável *       |                      | CECILIA LUCIA DE SIQUEIRA DIAS            |                                  |            |                       |
| Portador                 |                      |                                           |                                  |            |                       |
| Para uso                 |                      | Selecione                                 | V                                |            |                       |
| Observação               |                      |                                           |                                  | -          |                       |
| Motivo *                 |                      | Aquisição de quadro elétrico e bombas con | nforme processo supracitado.     |            |                       |

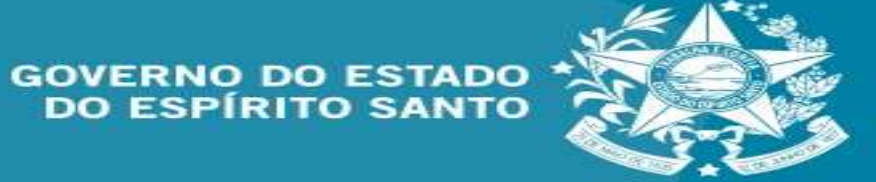

Secretaria de Estado de Gestão e Recursos Humanos

Após o salvamento, abre-se o campo para pesquisar os patrimônios.

Ao localizar o item, marque e adicione o mesmo.

Quando concluir a inserção de todos, salve.

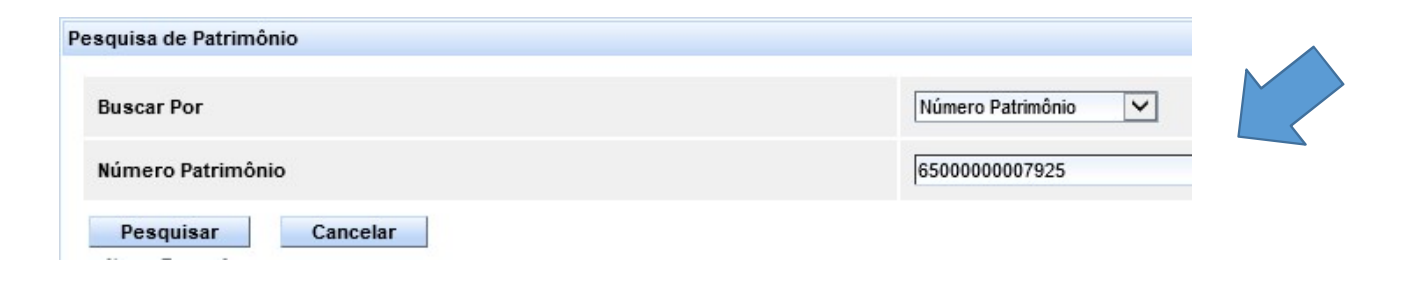

| Itens Mo | Itens Movimentação |              |               |                 |                                                                                                    |  |  |  |  |
|----------|--------------------|--------------|---------------|-----------------|----------------------------------------------------------------------------------------------------|--|--|--|--|
|          | Código             | UO Origem    | Nº Patrimônio | Data Tombamento | Descrição                                                                                                    |  |  |  |  |
|          | 721611             | ALMOXARIFADO | 6500000007924 | 15/08/2017      | MOTOBOMBA; APLICACAO: PREDIAL; TENSAO ALIMENTACAO: 220 V; SISTEMA ELETRICO: TRIFASICO;<br>POTENCIA MOTOR: 10 CV; ROTACAO BOMBA: 3500 RPM; VAZAO: 20 M <sup>a</sup> /H; ALTURA MANOMET |  |  |  |  |
|          | 721610             | ALMOXARIFADO | 6500000007923 | 15/08/2017      | QUADRO ELETRICO PERSONALIZADO; MATERIAL: METAL; TAMANHO MAXIMO: 88 CM DE ALTURA, 66 CM DE<br>LARGURA, 22 CM DE PROFUNDIDADE; PORTA DE METAL COM CHAVE; CONFIGURACAO CONF              |  |  |  |  |
|          | 721612             | ALMOXARIFADO | 6500000007925 | 15/08/2017      | MOTOBOMBA; APLICACAO: PREDIAL; TENSAO ALIMENTACAO: 220 V; SISTEMA ELETRICO: TRIFASICO;<br>POTENCIA MOTOR: 10 CV; ROTACAO BOMBA: 3500 RPM; VAZAO: 20 M²/H; ALTURA MANOMET              |  |  |  |  |

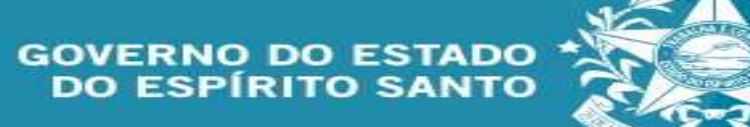

Secretaria de Estado de Gestão e Recursos Humanos

Após o mensagem de operação realizada com sucesso, clique em tramitar.

Na janela aberta, marque em finalizar movimentação e encaminhe, receba e no clique no voltar na parte de cima.

Na tela inicial, clique em finalizar.

| 0      | bem    | estará |
|--------|--------|--------|
| distri | buído. |        |

| Opera  | ção realizada | com sucesso.   |          |  |
|--------|---------------|----------------|----------|--|
| Voltar | Salvar        | Imprimir Termo | Tramitar |  |

| Encaminhar |                                                                   |
|------------|-------------------------------------------------------------------|
| Destino    | <ul> <li>Órgão Destino</li> <li>Finalizar Movimentação</li> </ul> |
|            |                                                                   |

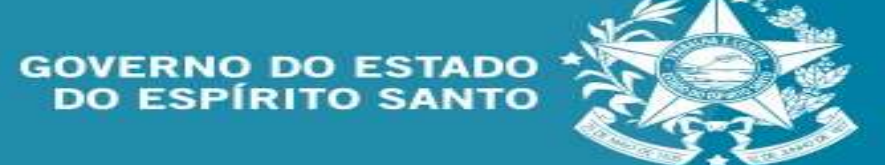

Secretaria de Estado de Gestão e Recursos Humanos

Para continuar a movimentação de bens de patrimônio cultural, deve-se realizar a movimentação interna de patrimônio cultural, no mesmo dia de sua distribuição, para não causar

inconsistências.

Para tal, clique em movimentar patrimônio

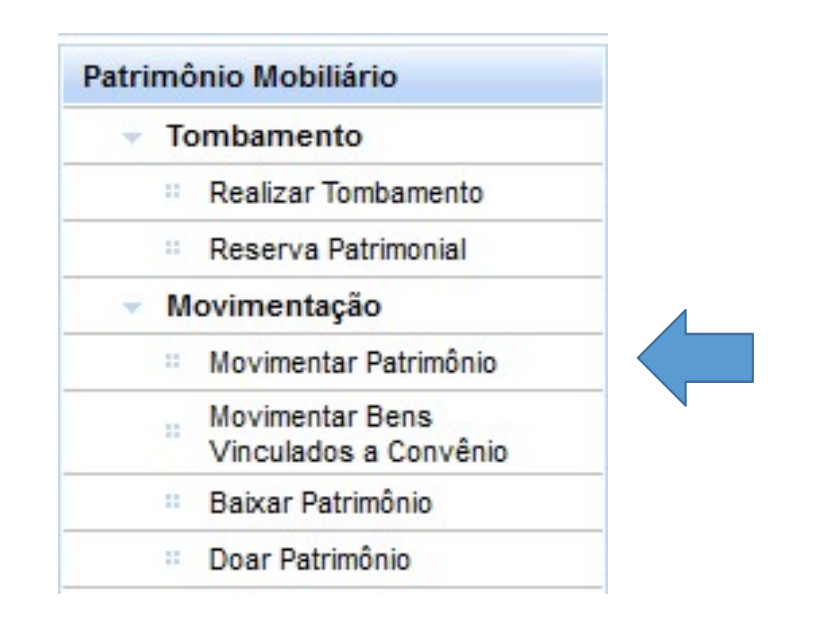

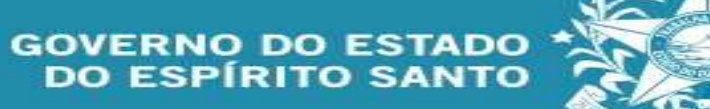

Secretaria de Estado de Gestão e Recursos Humanos

movimentação de Α patrimônio cultural é similar a movimentação de bens em geral. Entretanto, а modalidade de movimentação interna para bens móveis de patrimônio cultural deve ser escolhida apenas para estes bens assim selecionados.

| and an mornine mayao     |                                                              | 1                              |                                  |
|--------------------------|--------------------------------------------------------------|--------------------------------|----------------------------------|
| Código                   | 194444                                                       | Data de Criação                | 28/09/2022                       |
| Situação da Movimentação | Em Elaboração                                                | Data de Finalização            |                                  |
| Atividade                | Criar Movimentação                                           | Sir ação da Atividade          | Recebida                         |
| Modalidade *             | Movimentação interna para Bens Móveis de Patrimônio Cultural |                                | Interna                          |
| Órgão de Origem *        | SEGER ~                                                      |                                |                                  |
| Órgão de Destino *       | SEGER V                                                      | Unidade Organizacional Destino | APOID/GEAG    Setor * APOID/GEAG |
| Autorizado Por *         | Administrador                                                | Nº Processo                    |                                  |
| ata de Referência *      | 28/09/2022                                                   |                                |                                  |
| lovo Responsável *       | Administrador V                                              |                                |                                  |
| ortador                  |                                                              |                                |                                  |
| 'ara uso                 | Selecione v                                                  |                                |                                  |
| Diservação               |                                                              |                                |                                  |
| Observaçao               |                                                              | ~                              |                                  |

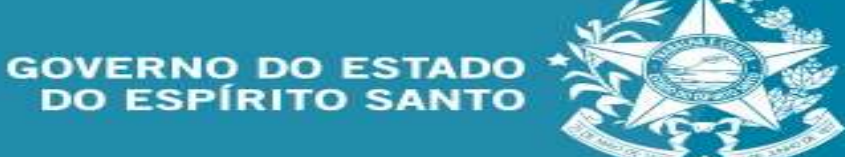

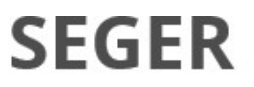

Após concluir a movimentação interna de patrimônio cultural, os autos devem ser encaminhados ao setor financeiro que realizará os ajustes necessários.

As operações executadas pelo usuário, podem ser consultadas nos termos de movimentação e relatórios do sistema SIGA, conforme imagens posteriores

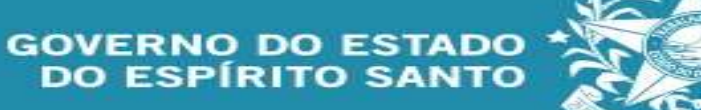

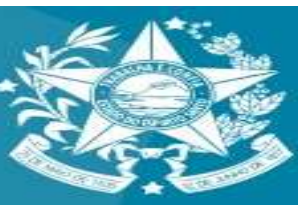

Secretaria de Estado de Gestão e Recursos Humanos

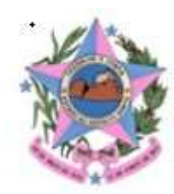

#### GOVERNO DO ESTADO DO ESPÍRITO SANTO

#### Relatório Analítico de Inventário de Bens Móveis em 28/09/2022

Usuário: NELBER DA SILVA MARTINS

Órgão: SECRETARIA DE ESTADO DE GESTÃO E RECURSOS HUMANOS

Grupo: 09-BENS MÓVEIS DE PATRIMÔNIO CULTURAL

Conta Contábil: 09.42-BENS MÓVEIS DE PATRIMÔNIO CULTURAL>MOBILIÁRIO EM GERAL

| Patrimônio Atual<br>Patrimônio Anterior | Descrição                                      | Localização                 | Estado de<br>Conservação | Data Base<br>Depreciação | Disponibilização<br>Início e Fim | Valor de<br>Entrada | Valor<br>Reavaliado | Valor<br>Residual | Valor<br>Depreciável |
|-----------------------------------------|------------------------------------------------|-----------------------------|--------------------------|--------------------------|----------------------------------|---------------------|---------------------|-------------------|----------------------|
| 65000000011115                          | CADEIRA GIRATORIA COM<br>BRAÇOS ESPALDAR MEDIO | SEGER/APOIO/<br>GEAG/APOIO/ | Ótimo                    | 28/09/2022               |                                  | 0,01                | 0,00                | 0,00              | 0,00                 |

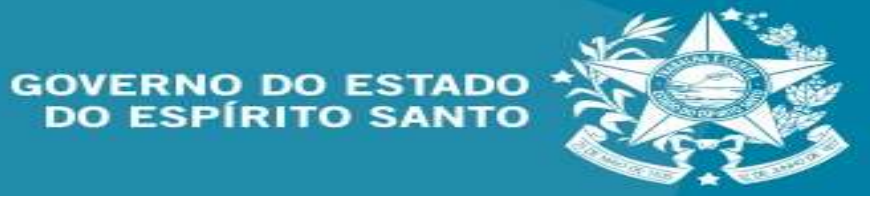

Secretaria de Estado de Gestão e Recursos Humanos

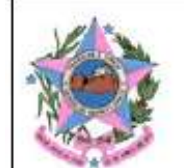

#### GOVERNO DO ESTADO DO ESPÍRITO SANTO

#### Termo de Movimentação interna para Bens Móveis de Patrimônio Cultural

| Nº do Termo:  | 194444                                              | Data:     | 28/09/22 15:16   |  |
|---------------|-----------------------------------------------------|-----------|------------------|--|
| Modalidade de | Movimentação interna para Bens Móveis de Patrimônio | Processo: |                  |  |
| Origem:       | SEGER                                               | Destino:  | SEGER/APOIO/GEAG |  |

| Descrição Contábil:      |               | BENS MÓVEIS EM GERAL>MOBILIÁRIO EM GERAL       |          |         |                    |                       |                 |   |
|--------------------------|---------------|------------------------------------------------|----------|---------|--------------------|-----------------------|-----------------|---|
| UO Origem                | Nº Patrimônio | Descrição                                      | N° Série | Unidade | Valor<br>Aquisição | Ajustes<br>Acumulados | Valor<br>Bruto  | 1 |
| APOIO/GEAG               | 6500000011115 | CADEIRA GIRATORIA COM BRAÇOS<br>ESPALDAR MEDIO |          | UNIDADE | 0,01               | 0,00                  | 0,01            |   |
| Total da Conta Contábil: |               |                                                |          |         |                    | R\$ 0,00              | R\$ 0,01        |   |
| Total Geral:             |               |                                                |          |         | R\$ 0,01           | R\$ 0,00              | <b>R\$ 0,01</b> | Î |

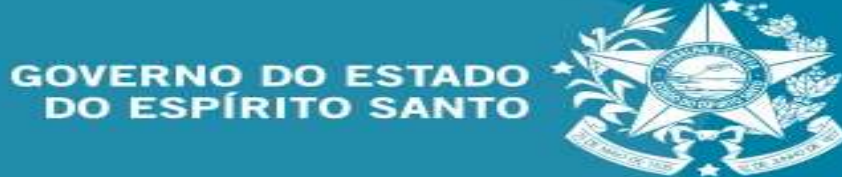

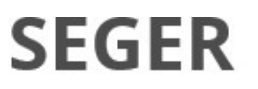

Obs: as imagens demonstradas são simulações e não correspondem a realidade dos órgãos aqui citados.

# Informações complementares podem se solicitadas por meio do emil: <u>supam@seger.es.gov.br</u>

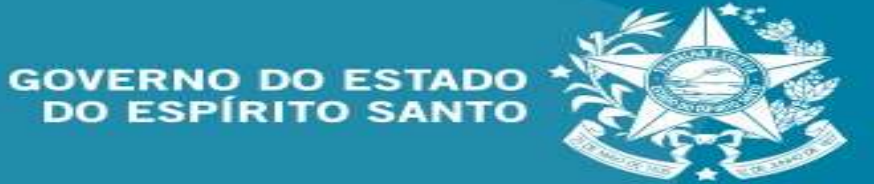